### Adding Professional Captions to Kaltura Videos

University of New Haven: Digital Learning

#### NIVERSITY OF NEW HAVEN FOUNDED 1920

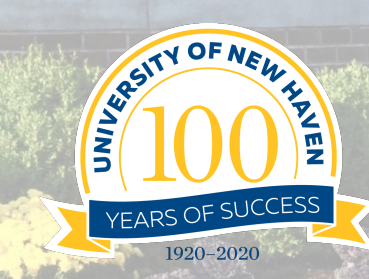

### Go to your Dashboard in Canvas

| ① Dashbo                        | ard × +                                   |                                            |                                                                                                    |                                             |   |                                                                                                    |
|---------------------------------|-------------------------------------------|--------------------------------------------|----------------------------------------------------------------------------------------------------|---------------------------------------------|---|----------------------------------------------------------------------------------------------------|
| $\leftrightarrow \rightarrow c$ | 🖯 🏠 🔒 canvas.newhaven.edu                 |                                            |                                                                                                    |                                             |   | 🗅 🕁 🖪 🗯 🌍                                                                                              |
| Connerto                        | Dashboard                                 |                                            |                                                                                                    |                                             | : | To Do                                                                                                  |
| Account                         | Published Courses (9)                     |                                            |                                                                                                    |                                             |   | Grade M2 Group ×     Assignment Part 1     Small Group Communication     70 points • Jan 3 at 11:59pm  |
| Admin                           |                                           |                                            | Functional<br>Definition of<br>Accessibility<br>Previde guaderia he apportung to                                                                                                    |                                             |   | Grade Mod 4 Discussion<br>Small Group Communication<br>50 points • Jan 5 at 11:59pm                    |
| Dashboard<br>E<br>Courses       | Video for Engagement in Online C          | UNH Video Tutorials                        | Acquire the same segarge in the animal devices and the activity of the same segarge in the services and the services and the | COMM-1102-01                                |   | Grade M3: Discussion X<br>Small Group Communication<br>40 points • Jan 5 at 11:59pm                    |
| 오오<br>Groups                    | Video for Engagement in Onli              | UNH Video Tutorials<br>UNH Video Tutorials | Accessibility<br>昆 向                                                                                                    | Writing for the Media<br>Intersession 2022  |   | Grade Module 3 ×     Assignment     Writing for the Media     100 points + Jan 5 at 11:59pm            |
| Calendar<br>Linbox<br>History   |                                           |                                            |                                                                                                    |                                             |   | Compared Line Transformed Compared Compared Compared Communication 30 points + Jan 5 at 11:59pm 2 more |
| Commons                         | COMM-2200-01<br>Small Group Communication | ESPT - Dell Team<br>ESPT                   | ESPT-6220-85<br>Livestreaming Platforms                                                                                                    | ESPT-6230-85<br>Talent in Streaming Economy |   | M2 Group Assignment Part 1 Small Group Communication TO points + Ia 3 at 11:59mm                       |
| Follett<br>Discover             |                                           |                                            |                                                                                                    | Pan 2021                                    |   | 例 <b>M3: Discussion</b><br>Small Group Communication<br>40 points • Jan 5 at 11:59pm                   |
| Studio                          | :                                         |                                            |                                                                                                    |                                             |   | Mod 4 Discussion     Small Group Communication     50 points • Jan 5 at 11:59pm                        |
| Help                            |                                           |                                            |                                                                                                    |                                             |   | 5 more in the next week                                                                                |
|                                 | TestCourse_StudentOrientation_F           |                                            |                                                                                                    |                                             |   | Nothing for now                                                                                        |
| I←<br>https://canvas.           | .newhaven.edu/courses/4188                |                                            |                                                                                                    |                                             |   | Start a New Course                                                                                     |

## In your course find MyMedia in your Navigation

| 🛞 UNH Vide                      | eo Tutorials                      | < +                                                                                                    |                                                                                                  |                                     | ~                           |  |
|---------------------------------|-----------------------------------|----------------------------------------------------------------------------------------------------|--------------------------------------------------------------------------------------------------|-------------------------------------|-----------------------------|--|
| $\leftrightarrow \rightarrow c$ | ☆ â canvas.n                      | ewhaven.ed                                                                                                  | u/courses/4188                                                                                   |                                     | ≙ ☆ 🗈 🗯 🎲 :                 |  |
| A COLOR OF ALL                  |                                   | eo Tutorial                                                                                                 | s > Modules                                                                                      |                                     | 6ð Student View             |  |
| Account                         | Home<br>Modules                   |                                                                                                    |                                                                                                  | Collapse All View Progress + Module | Course Status               |  |
| Admin                           | Item Banks<br>LockDown Brow       | ser                                                                                                    | ∷ ▼ Class Delivery Modes                                                                         | <b>0</b> + :                        | 문 Import Existing Content   |  |
| Dashboard                       | StudyMate<br>Media Gallery        |                                                                                                    | II Iniversity of New Haven Class Delivery Modes                                                  | <b>o</b> :                          | Choose Home Page            |  |
| Courses                         | My Media                          | <u>Ay Media</u>                                                                                             |                                                                                                  |                                     |                             |  |
| Groups                          | Badges<br>Files                   |                                                                                                    | ∷ ▼ Short Tutorial Videos                                                                        | ⊘ + :                               | 다 New Analytics             |  |
| Calendar                        | Discussions                       | Ø                                                                                                    | II III Welcome to Federal Income Taxation                                                        | ⊘ :                                 | Q View Course Notifications |  |
| Inbox                           | Collaborations<br>Announcements   | Ø<br>Ø                                                                                                    | II Module Basics                                                                                 | ⊘ :                                 | Coming Up 3 View Calendar   |  |
| U<br>History                    | Assignments                       | Ø                                                                                                    | E Changing the Home Page in Canvas                                                               | •                                   | Nothing for the next week   |  |
| <b>C</b> →<br>Commons           | Pages<br>Grades                   | Ø                                                                                                    | E Creating a Front Page-Pages Overview (Instructors) Timestamp: 2:17                             | <b>o</b> :                          |                             |  |
| ſ                               | People                            | Ø                                                                                                    | Image: Image: Adding Items to Modules- Modules Overview (Instructors) Timestamp 1:02             | <b>O</b> :                          |                             |  |
| Follett<br>Discover             | BigBlueButton<br>(Conferences)    | Ø                                                                                                    | E Locking Modules (Date Releasing) in Canvas - Modules Overview (Instructors) Timestamp: .32     | <b>⊘</b> :                          |                             |  |
| <b>F</b>                        | Rubrics<br>Outcomes               | Ø<br>Ø                                                                                                    | II P New Embed Button                                                                            | ♥ :                                 |                             |  |
| ?                               | Quizzes                           | Ø                                                                                                    | Enabling and Moving Menu Items                                                                   | ⊗ :                                 |                             |  |
| Help                            | Syllabus                          | Ø                                                                                                    | II Assignments/Quizzes                                                                           |                                     |                             |  |
|                                 | Course katings<br>Campus Labs Rul | Campus Labs Rubrics III Adding Due Dates to Assignments - Assignments Overview (Instructors) Timestamp 3:20 |                                                                                                  |                                     |                             |  |
| https://canvas.n                | ewhaven.edu/courses/4             | 188/external_t                                                                                              | ools/741 Differentiating Assignment Due Dates -Assignments Overview (Instructors) Timestamp 3:33 | Ø :                                 |                             |  |

#### 1. This will bring you to your Kaltura Library \*If you are unsure how to get videos into your Kaltura MyMedia Library – click here: https://kgardnernh.wixsite.com/digitallearning/unh-video-tutorials

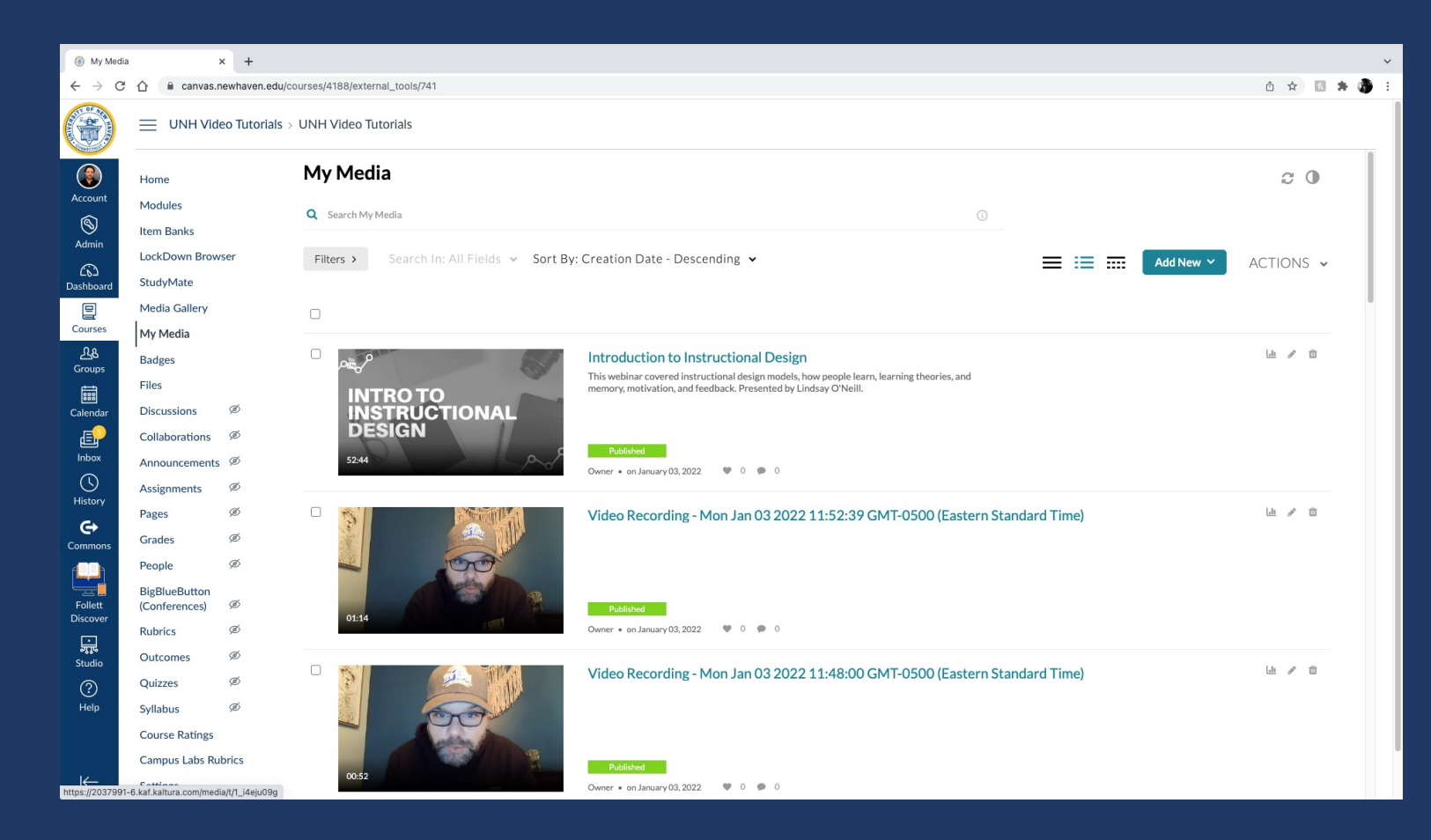

2. Click on the video you want to add captions to

# Click on the Actions dropdown and Choose Caption & Enrich

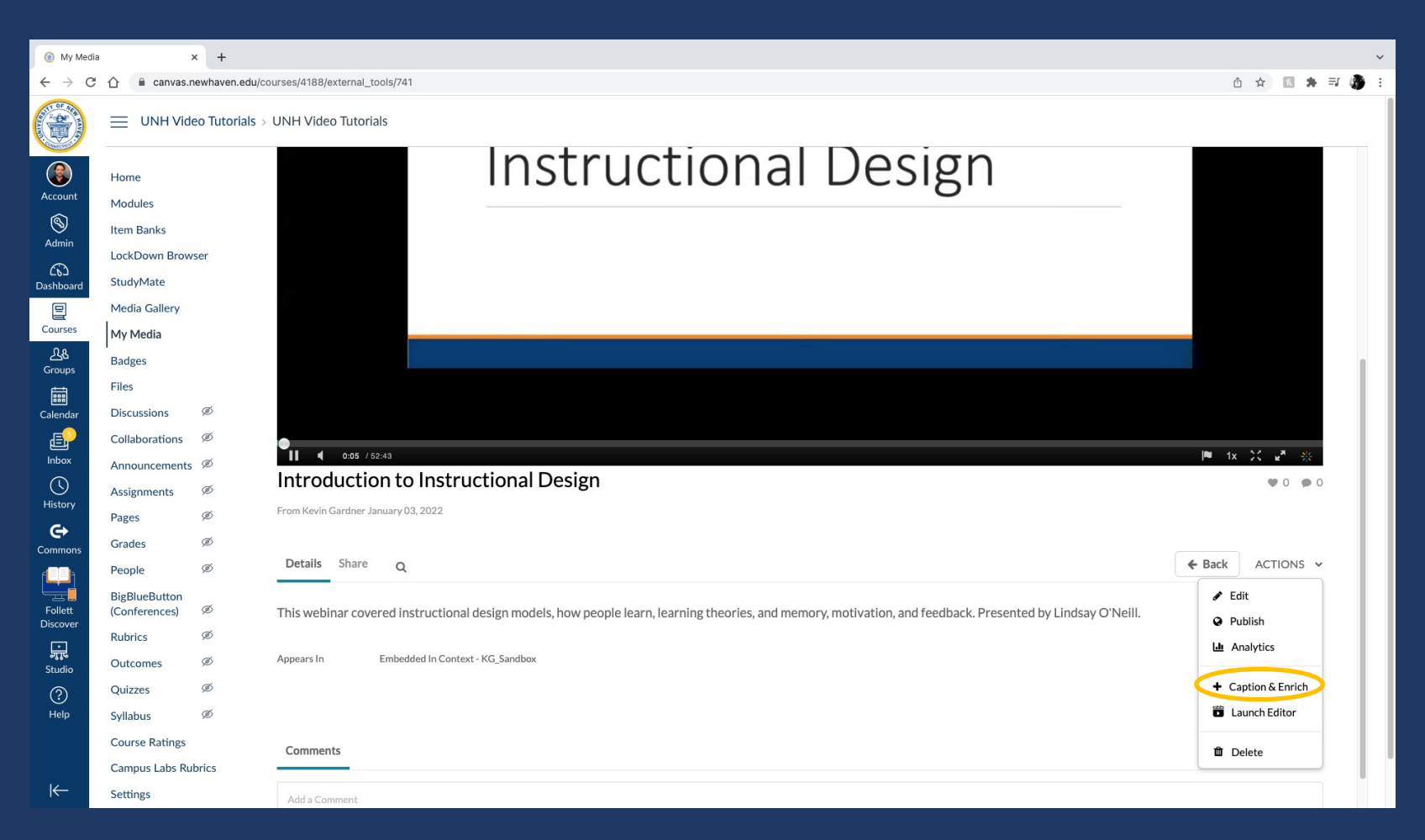

## Under Services, click the dropdown and choose 'Professional' then click submit.

| My Media                | a :                                                         | × +            |                                 |              |          |                        |          |              | ~      |
|-------------------------|-------------------------------------------------------------|----------------|---------------------------------|--------------|----------|------------------------|----------|--------------|--------|
| ← → C                   | ☆ anvas.r                                                   | newhaven.edu/c | courses/4188/external_tools/741 |              |          |                        |          |              | =1 🎲 : |
|                         |                                                             | eo Tutorials > | UNH Video Tutorials             |              |          |                        |          | Suck Actions | _      |
| Account<br>S<br>Admin   | Home<br>Modules<br>Item Banks<br>LockDown Brow<br>StudyMate | rser           | Existing Requests               | / SERVICE    | FEATURE  | LANGUAGE               | STATUS   | + Order      |        |
| P                       | Media Gallery                                               |                | January 03, 2022                | Professional | Captions | English                | Rejected | >            |        |
| Courses                 | My Media                                                    |                |                                 |              |          |                        |          |              |        |
| <u>പ്പ</u> ്പ<br>Groups | Badges Order Captions & Enrichment Services                 |                |                                 |              |          |                        |          |              |        |
|                         | Files                                                       |                |                                 |              |          |                        |          |              |        |
| Calendar                | Discussions                                                 | Ø              | Service:                        |              |          | Source Media Language: |          |              |        |
|                         | Collaborations                                              | Ø              | Machine                         |              | ~        | English                |          | ~            |        |
|                         | Announcements                                               | Ø              |                                 |              | ~        |                        |          |              |        |
| History                 | Assignments                                                 | Ø              | Machine                         |              |          |                        |          |              |        |
| <del>C)</del>           | Pages                                                       | Ø              | Professional                    |              |          |                        |          |              |        |
| Commons                 | Grades                                                      | Ø              | Captions                        |              | ~        |                        |          |              |        |
| ſ                       | People                                                      | Ø              |                                 |              |          |                        |          |              |        |
| Follett<br>Discover     | BigBlueButton<br>(Conferences)                              | Ø              |                                 |              |          |                        |          | Submit       |        |
|                         | Rubrics                                                     | Ø              |                                 |              |          |                        |          |              |        |
| न्यु पुष्<br>Studio     | Outcomes                                                    | Ø              |                                 |              |          |                        |          |              |        |
| ?                       | Quizzes                                                     | Ø              |                                 |              |          |                        |          |              |        |
| Help                    | Syllabus                                                    | Ø              | Comments                        |              |          |                        |          |              |        |
|                         | Course Ratings                                              |                |                                 |              |          |                        |          |              |        |
|                         | Campus Labs Rubrics                                         |                |                                 |              |          |                        |          |              |        |
| K−                      | Settings                                                    |                |                                 |              |          |                        |          |              |        |

That's it – the captions will be created to 100%. Please allow 48 hours for them to be completed.

If you have any questions please contact us at digitallearning@Newhaven.edu